## TP N°5

- 1. Ouvrir la base de données TP4.
- 2. Créer la requête *"Liste des clients"*, grâce à cette requête afficher toutes les informations des clients, puis trier la liste croissant par Nom de client.
- 3. Créer la requête *"Liste des hommes"*, grâce à cette requête afficher toutes les informations des clients de sexe masculin.
- 4. Créer la requête *"Liste des femmes"*, grâce à cette requête afficher toutes les informations des clients de sexe féminin.
- 5. Créer la requête *"Liste des clients\_lettre"*, grâce à cette requête afficher toutes les informations des clients qui commence leur nom par la lettre "a".
- 6. Créer la requête *"Liste des clients de infoweb"*, grâce à cette requête afficher les numéros et les noms des clients de la société "INFOWEB".
- 7. Créer la requête *"Liste par société"*, grâce à cette requête afficher toutes les informations des clients de la société demandée par l'utilisateur.
- 8. Créer la requête *"Clients\_Comandes"*, grâce à cette requête afficher les informations suivantes (nom de clients, raison social, num de commande, date de commande) pour tous les clients.
- 9. Créer la requête *"Clients\_Comandes2003"*, grâce à cette requête afficher toutes les informations des clients qui ont réalisé des commandes durant 2003.
- 10. Créer la requête *"Nom\_Clients\_Commandes "*, grâce à cette requête afficher les noms des clients qui ont réalisé des commandes avant 01/01/2004.
- 11. Créer la requête *"Clients\_détails\_Comandes"*, grâce à cette requête afficher les détails des commandes réalisés par les trois premiers clients.